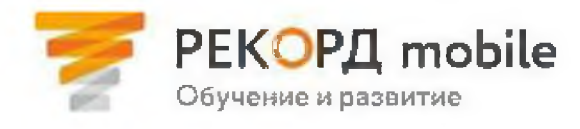

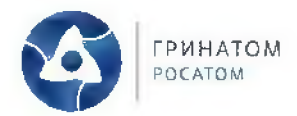

## Регистрация в РЕКОРД mobile\*

## Инструкция для пользователей

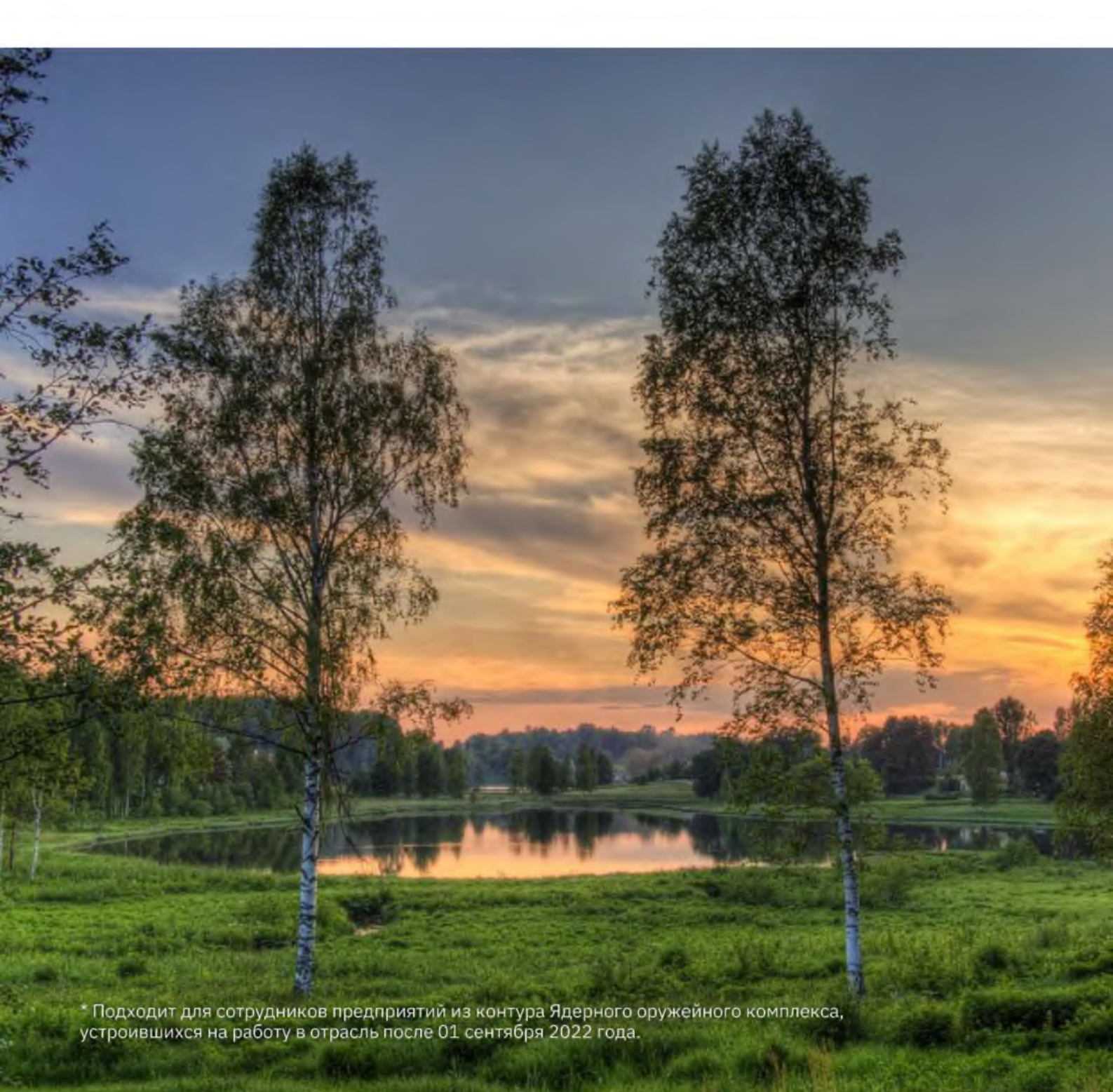

На платформе дистанционного обучения РЕКОРД mobile доступны отраслевые обучающие электронные курсы, программы повышения квалификации, вебинары, инструкции и многие другие полезные материалы.

Вы можете **проходить обучение на компьютере, ноутбуке или на любом мобильном устройстве**. Для этого достаточно зайти на веб-версию платформы или установить мобильное приложение. Нажмите на кнопку, чтобы открыть платформу, или отсканируйте код, чтобы скачать приложение:

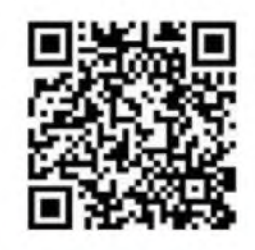

Скачайте приложение

<u>ml.rosatom.ru</u>

Перейдите на сайт

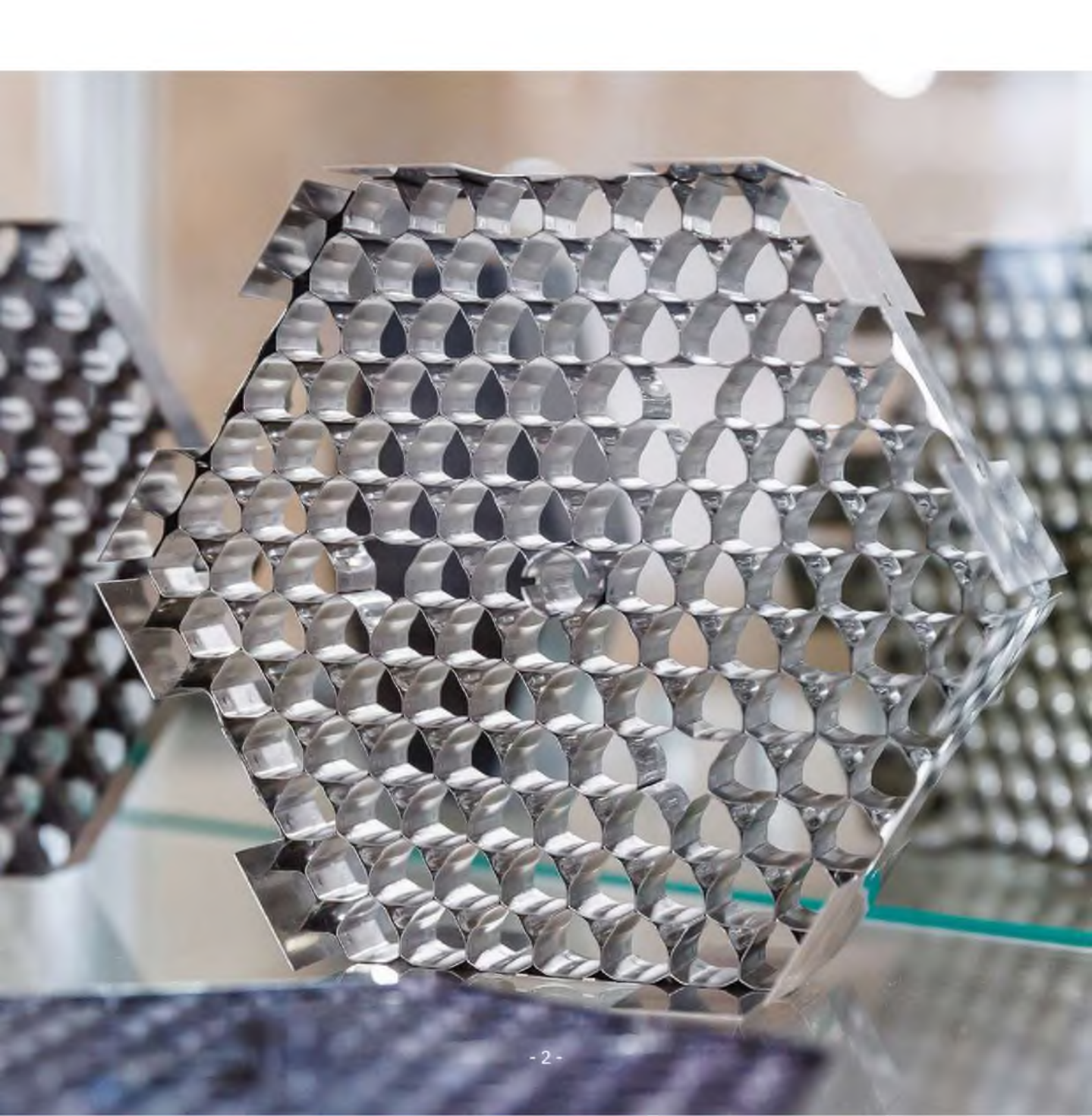

## Чтобы зарегистрироваться в РЕКОРД mobile, Вам необходимо:

**1.** Зайти на веб-версию платформы <u>ml.rosatom.ru</u> или в мобильное приложение и нажать на кнопку «Я – сотрудник ядерного оружейного комплекса».

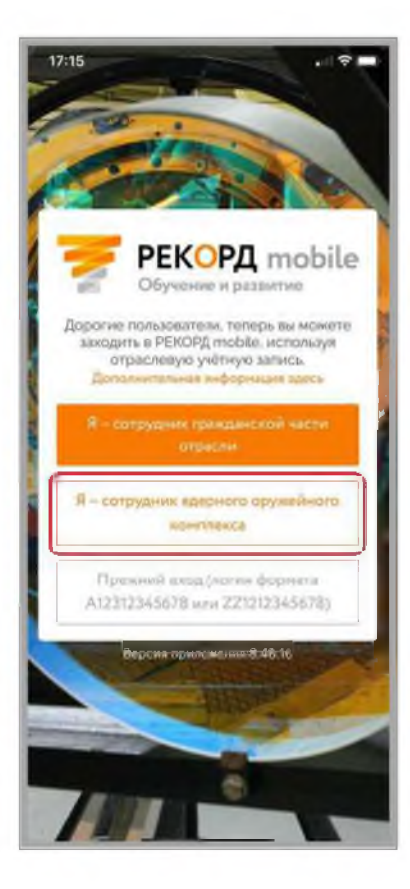

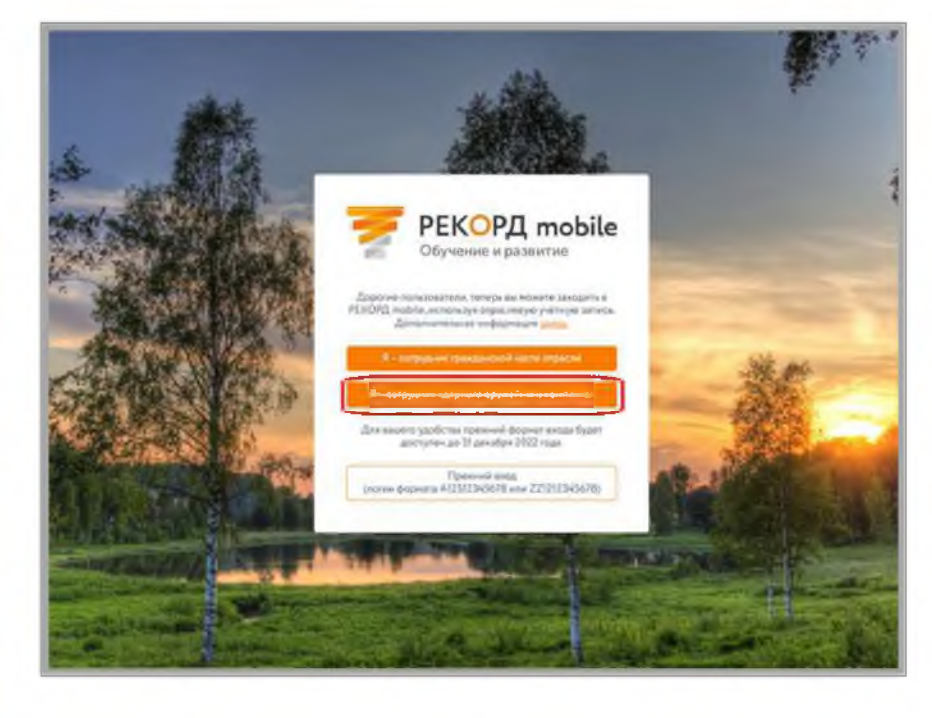

2. Нажать на кнопку «Регистрация».

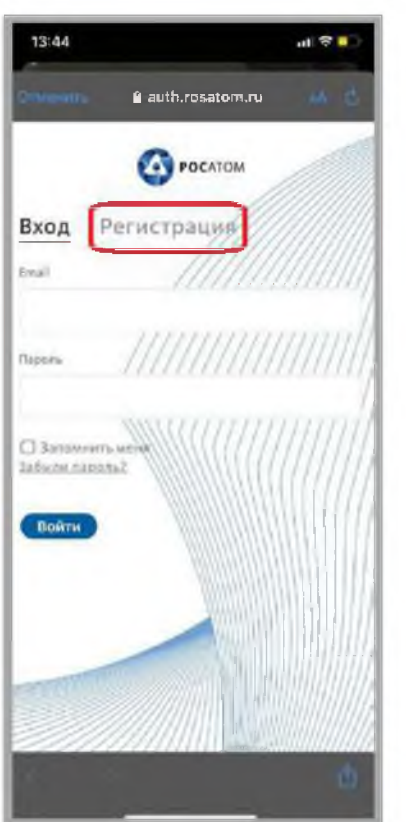

| O POLATOM                        | 11 |
|----------------------------------|----|
| Вход Регистрация<br>Inul         |    |
| Pages                            |    |
| Introducts once<br>Select times? |    |
| Βοίτυ                            |    |
|                                  |    |

- 3. Заполнить поля по следующим правилам:
  - В поле Фамилия нужно указать точку « . »;
  - В поле Имя нужно указать «Атом»;
  - Для заполнения поля Email необходимо использовать почту, созданную на любом сервисе, например, на mail.ru, **без указания данных, по которым Вас можно** идентифицировать. Использовать корпоративную почту нельзя;
  - Пароль должен содержать минимум одну прописную букву, одну строчную букву, один специальный символ и одну цифру, должен быть длиннее 8 символов;

и нажать на кнопку «Зарегистрироваться».

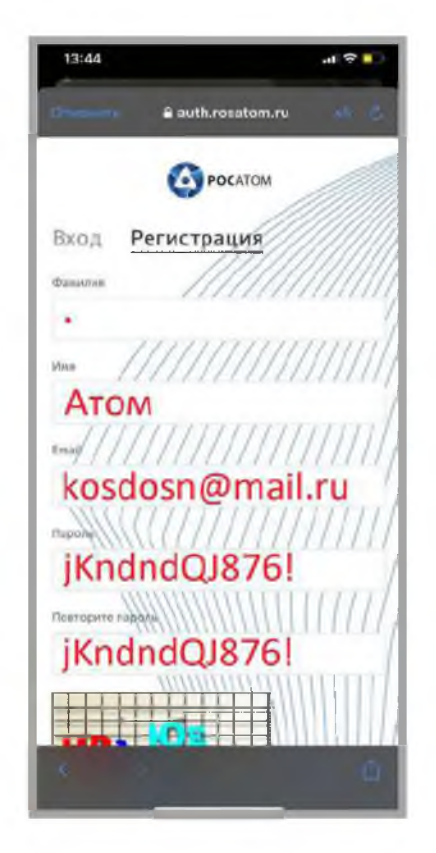

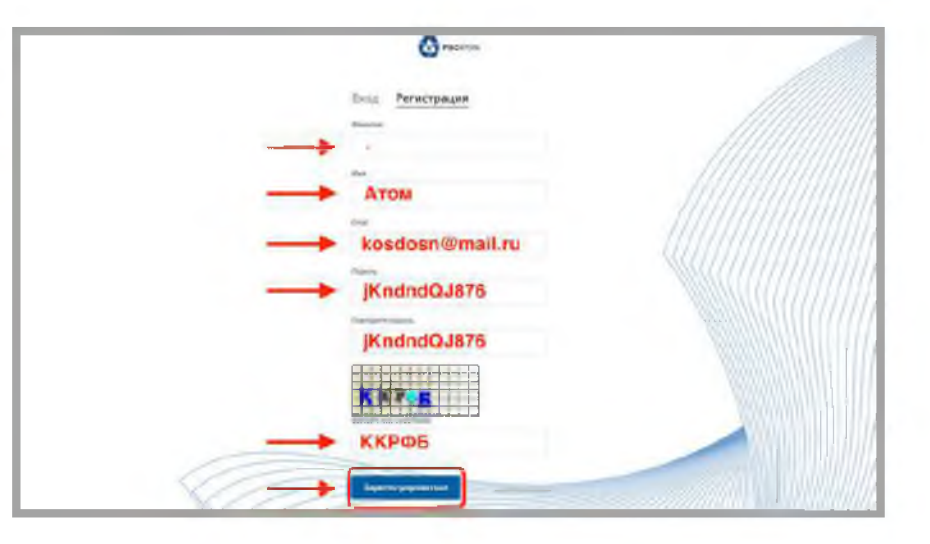

Запрещено в любом из полей указывать какие-либо данные, с помощью которых Вас можно идентифицировать: фамилия, имя, отчество, дата рождения, город рождения, адрес проживания, должность, предприятие и т.д. 4. Подтвердить регистрацию, перейдя по ссылке из сообщения, отправленного на почту, которую Вы указали при регистрации.

| ние адреса E-mail                                                           |                           |                             |                             |                              |                             |
|-----------------------------------------------------------------------------|---------------------------|-----------------------------|-----------------------------|------------------------------|-----------------------------|
| ровали Вашу (нетичо запис).<br>Преса Е-та:<br>повторной отправия такъма     | -                         |                             |                             |                              |                             |
| ореда Е. та<br>ию с кадечя подізнлі відечині<br>подіторной отпрізени Пасьми |                           |                             |                             |                              |                             |
| ию с коддол тод Лист ждении?<br>I подторной отполеки Такьмл                 |                           |                             |                             |                              |                             |
|                                                                             |                           |                             |                             |                              | 111                         |
|                                                                             |                           |                             |                             | 109/1011                     | 1111                        |
|                                                                             |                           |                             |                             | 1000 ( March 1000)           | \$                          |
|                                                                             |                           |                             |                             |                              |                             |
| L ADPEC STEKTPLES                                                           | <u>N</u>                  |                             |                             |                              |                             |
|                                                                             |                           |                             |                             |                              |                             |
|                                                                             |                           |                             |                             |                              |                             |
|                                                                             | NE ADREQ AREKTRANSINE DON | NY ADREG AREKTRALULUT DON'N | AN ADREG AREKTRANSING BOHNA | AN ADREC SPEKTRALEHIST DONUM | N: ADREC, DREKTRY NEEDENT N |

5. Обратиться в отдел оценки, обучения и развития персонала по СИЛС к Минаевой Анне Георгиевне с просьбой предоставить вам права на обучение на платформе, указав электронную почту, которую вы использовали при регистрации.

\* При повторных входах нужно нажимать на кнопку «Я – сотрудник ядерного оружейного комплекса» и почту и пароль, которые Вы указали при регистрации.

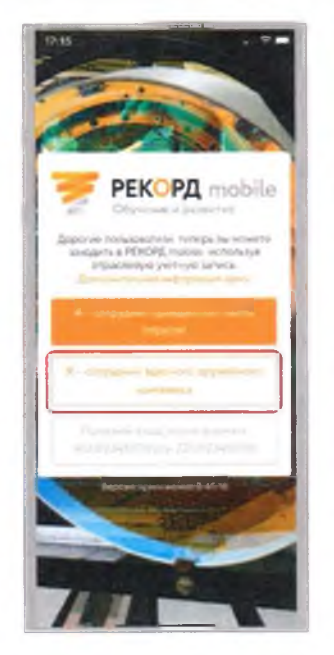

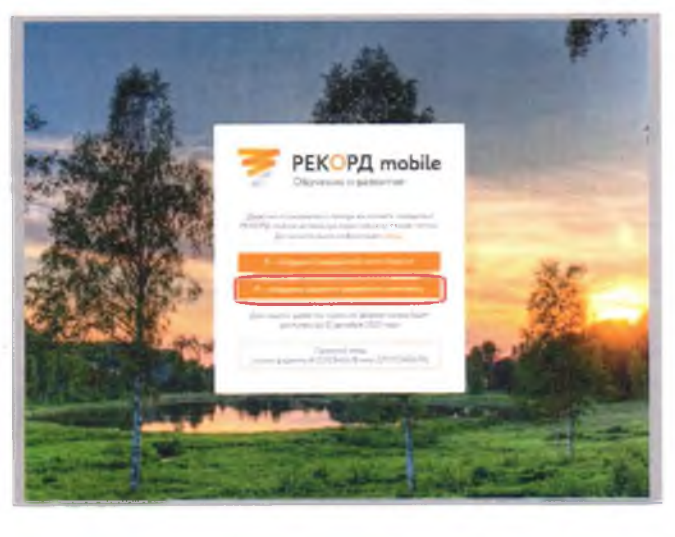

Если Вы забыли пароль от своей новой учётной записи, воспользуйтесь инструкцией по смене пароля.

ПРИ ВОЗНИКНОВЕНИИ ВОПРОСОВ ОБРАЩАЙТЕСЬ В ЦЕНТР ПОДДЕРЖКИ ПОЛЬЗОВАТЕЛЕЙ:

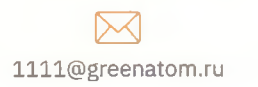

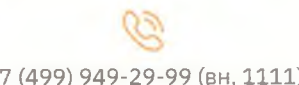

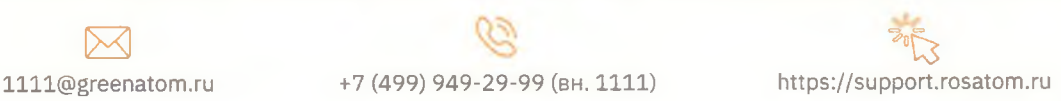

## \*Чтобы восстановить пароль от учётной записи, Вам необходимо:

**1.** Нажать на кнопку «Я – сотрудник ядерного оружейного комплекса».

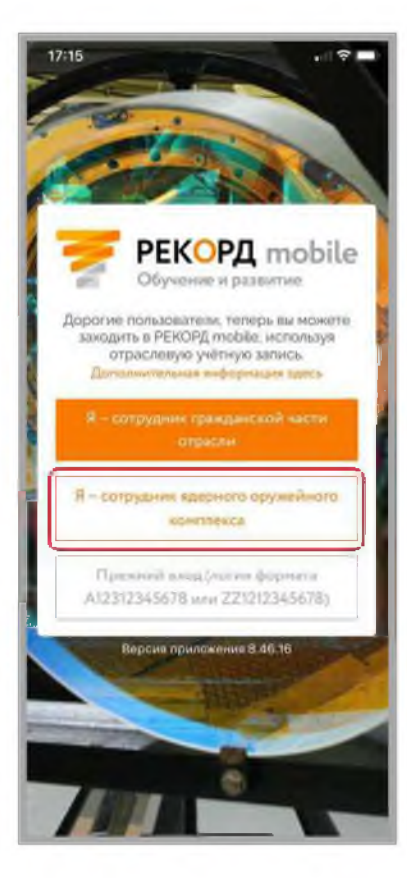

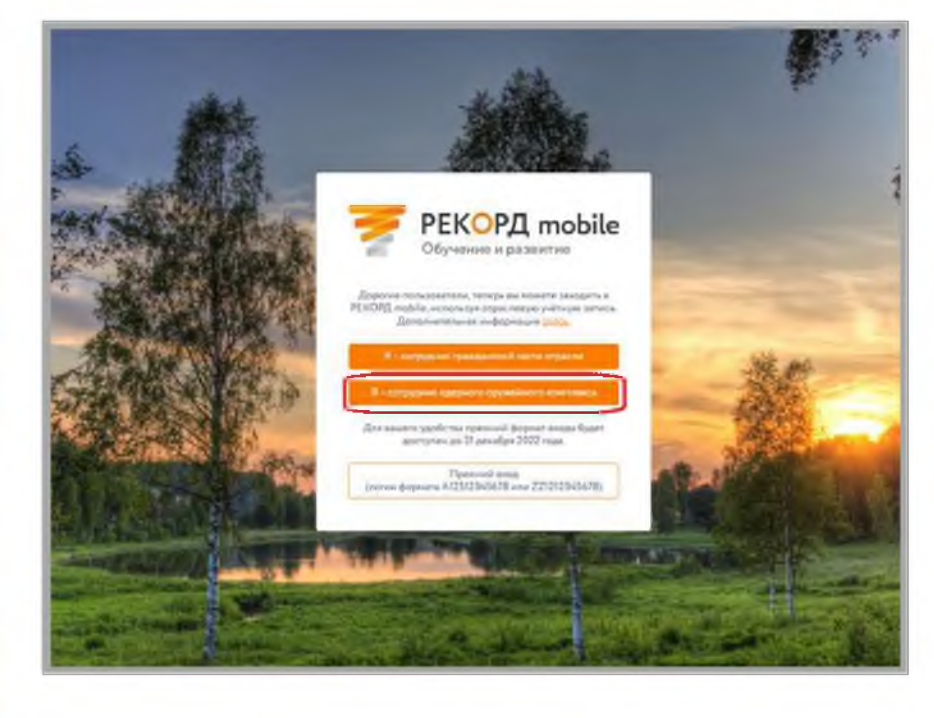

2. Нажать на кнопку «Забыли пароль?».

| 17:16 at 🗢 💻                                | С Росатом<br>Виса   |   |
|---------------------------------------------|---------------------|---|
| Росатом                                     | Creat Perrocipation |   |
| Вход Регистрация                            | Rappine.            | / |
| napon. //////////////////////////////////// | Britani Indone      |   |
| О Запомнить меня<br>Табыля парольт          |                     |   |
| Войти                                       |                     |   |
|                                             |                     |   |
|                                             |                     |   |
| <b>P</b>                                    |                     |   |

3. Ввести почту, которую Вы указывали при регистрации.

| 17:16 .nt 중 ■<br><br>Onversens B auth.rosatom.ru sa C                               | CO FOCATOM                                                                          |
|-------------------------------------------------------------------------------------|-------------------------------------------------------------------------------------|
| Оросатом                                                                            | ← назад<br>Восстановление пароля                                                    |
| ← Назад                                                                             | Введите свою электронную почту, и мы вышлем<br>инструкцию для восстановления пароля |
| Восстановление пароля                                                               | Enal                                                                                |
| Введите свою электронную почту, и мы вышлем<br>инструкцию для восстановления пароля |                                                                                     |
| Smail ////////////////////////////////////                                          | Отправить                                                                           |
|                                                                                     |                                                                                     |
| Отправить                                                                           |                                                                                     |
|                                                                                     |                                                                                     |
|                                                                                     |                                                                                     |
|                                                                                     |                                                                                     |
| H L                                                                                 |                                                                                     |
|                                                                                     |                                                                                     |
| < <u>0</u>                                                                          |                                                                                     |

- 3. Перейдите по ссылке из сообщения, отправленного Вам на почту. Придумайте новый пароль.
- 4. Приятного обучения!

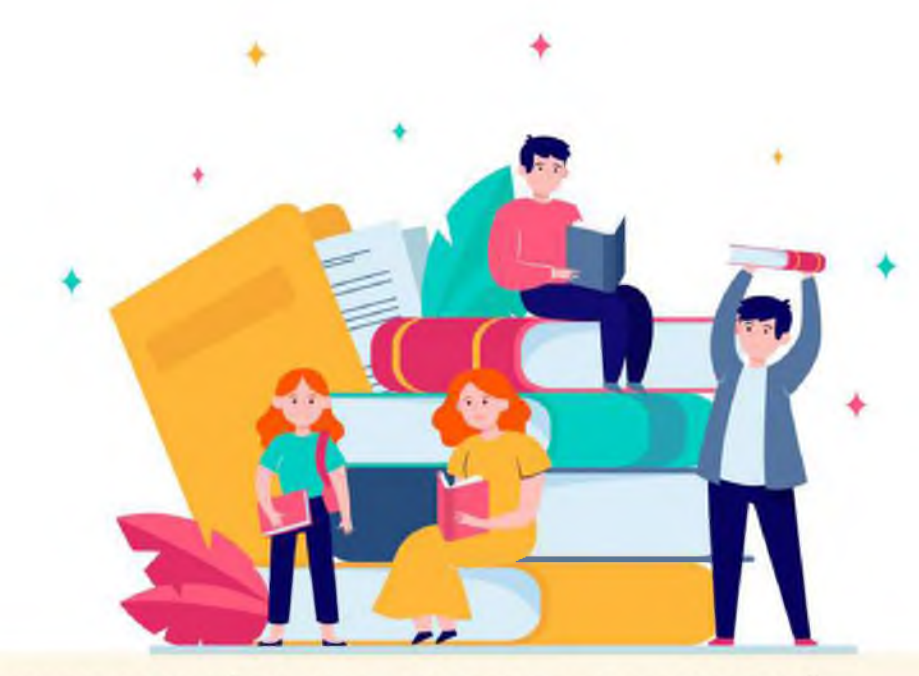

ПРИ ВОЗНИКНОВЕНИИ ВОПРОСОВ ОБРАЩАЙТЕСЬ В ЦЕНТР ПОДДЕРЖКИ ПОЛЬЗОВАТЕЛЕЙ:

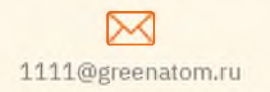

+7 (499) 949-29-99 (вн. 1111)

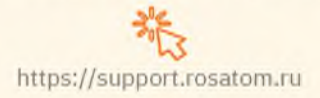